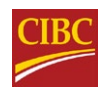

# Comment accéder et lire vos relevés électroniques CIBC

Mai 2021

### Que sont les relevés électroniques ?

Les relevés électroniques sont simplement des versions électroniques de vos relevés bancaires mensuels, que vous pouvez utiliser pour surveiller vos opérations bancaires au moyen de CIBC en direct ou de l'application mobile CIBC. Ils sont un excellent moyen pour vous d'accéder à vos activités bancaires en tout temps et de n'importe où.

#### Que sont les avantages d'utilisation des relevés électroniques?

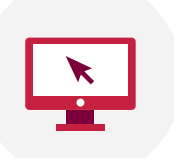

#### **Toujours Accessibles**

Vous pouvez consulter en ligne ou sur votre appareil mobile vos relevés de cartes de crédit et de comptes bancaires CIBC des sept dernières années.

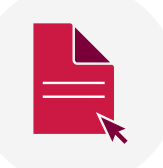

#### Pratique

Vous pouvez voir, enregistrer, ou télécharger vos relevés sur votre ordinateur personnel, ou vous pouvez les imprimer.

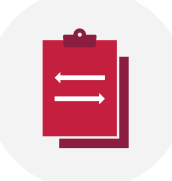

#### Moins de Paperasse

L'utilisation des relevés réduira la paperasse et la quantité de papier à classer ou à déchiqueter. De plus, vous aiderez l'environnement.

## Comment accéder vos relevés électroniques en utilisant CIBC en direct

 Ouvrez une session CIBC en direct. Si vous n'avez pas un compte en ligne, l'enregistrement est facile! Visitez <u>cibc.com/francais</u> et cliquez sur le bouton d'inscription.

\*voyez page 6 pour plus d'informations sur l'inscription.

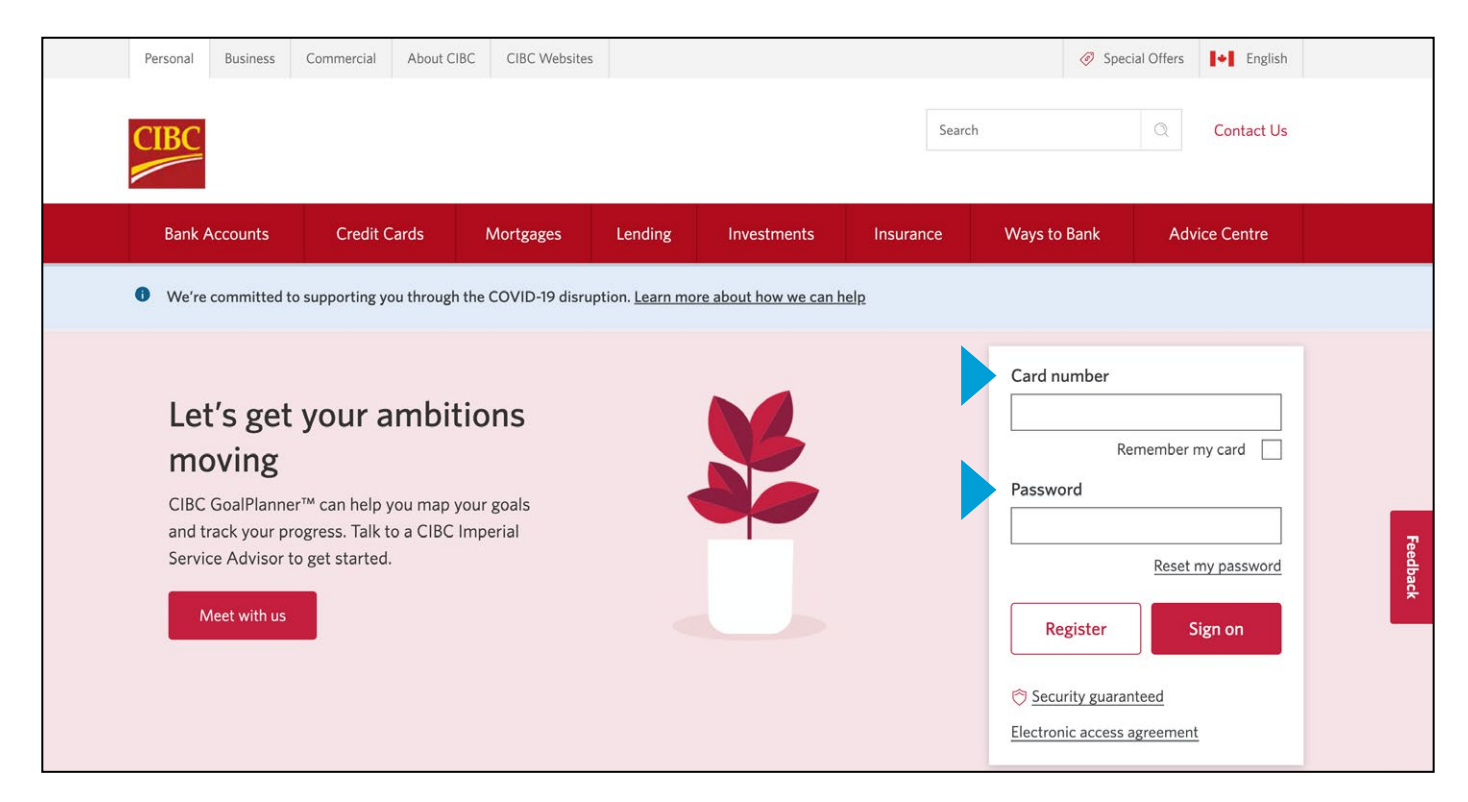

2. Sous la rubrique "Mes Comptes", sélectionnez "Affichez les relevés électroniques" dans la barre latérale à gauche de la page.

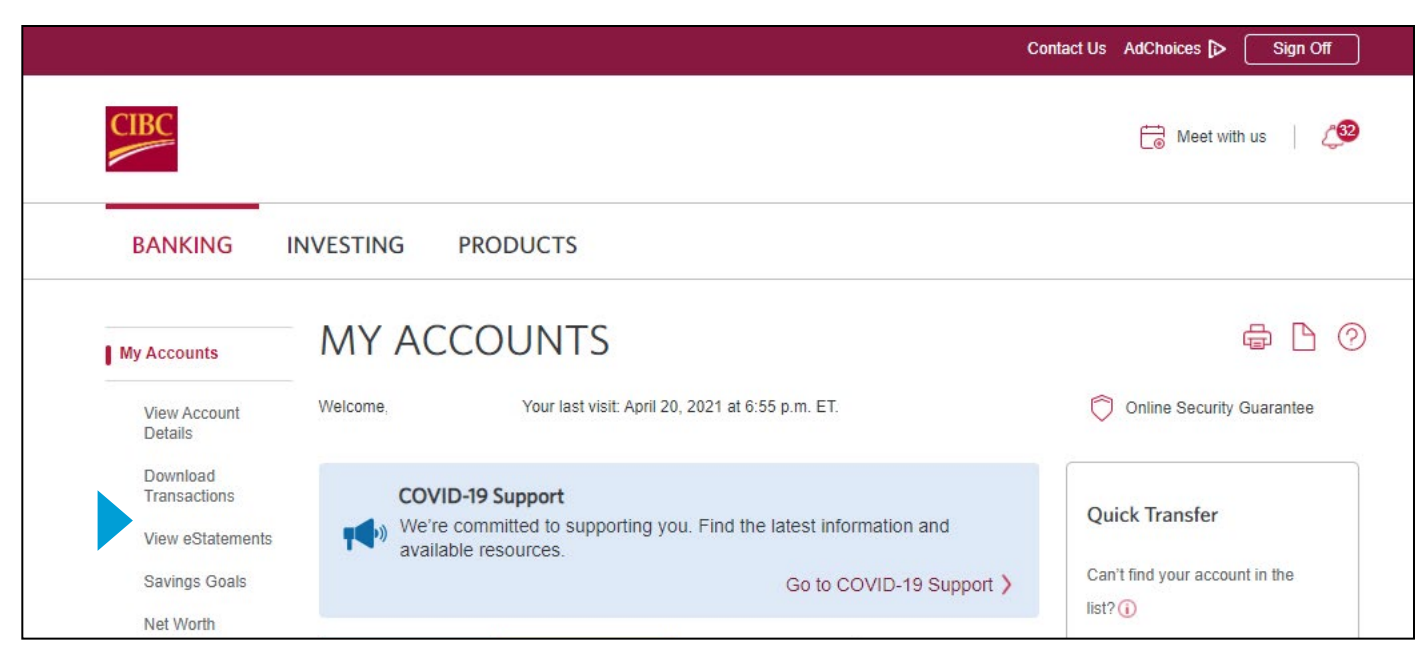

**3.** Sélectionnez le mois pour lequel vous souhaitez consulter votre relevé. Vous pourrez consulter vos relevés mensuels des sept dernières années.

|                                                         |                                                  | Con                           | atact Us AdChoices 🔈 Sign Off  |
|---------------------------------------------------------|--------------------------------------------------|-------------------------------|--------------------------------|
| CIBC                                                    |                                                  |                               | 🛗 Meet with us 🛛               |
| BANKING                                                 | NVESTING PRODUCTS                                |                               |                                |
| My Accounts                                             | ESTATEMENTS                                      |                               | <b>6 1 0</b>                   |
| View Account<br>Details<br>Download<br>Transactions     | Account:<br>Chequing                             | ✓ <u>View Account Details</u> | You can also:<br>Set Up Alerts |
| View eStatements<br>Statement<br>Preferences            | Statement option: eStatement<br>Edit Preferences | Alerts: Inactive              |                                |
| Savings Goals                                           | - Statements from 2021                           |                               |                                |
| Net Worth<br>Upcoming Bill<br>Payments and<br>Transfers | March 1 to 31, 2021                              |                               |                                |
| Bill Payments                                           | 🛃 January 1 to 31, 2021                          |                               |                                |
| Transfer Funds                                          | 011 17 0000                                      |                               |                                |
| Interac e-Transfer                                      | <ul> <li>Statements from 2020</li> </ul>         |                               |                                |
| Global Money<br>Transfer                                | December 1 to 31, 2020                           |                               |                                |
| Order Foreign Cash                                      | Dovember 1 to 30, 2020                           |                               |                                |
| Buy Gold and Silver                                     | Dctober 1 to 31, 2020                            |                               |                                |
| Account Security                                        | Beptember 1 to 30, 2020                          |                               |                                |
| Customer Services                                       | August 1 to 31, 2020                             |                               |                                |

4. À la page des relevés électroniques, vous aurez aussi la possibilité de modifier vos préférences, y compris de choisir vos préférences en matière d'alertes. Les alertes sont des avis que la Banque CIBC vous envoie pour vous tenir au courant de vos opérations. Vous pouvez choisir de les recevoir par courriel, par message texte ou par l'intermédiaire de votre téléphone cellulaire.

|                               |                                              |                                                                                                    | Contact Us AdChoices 🔉 Sign Off                                                                                         |
|-------------------------------|----------------------------------------------|----------------------------------------------------------------------------------------------------|----------------------------------------------------------------------------------------------------|
| CIBC                          |                                              |                                                                                                    | 🛗 Meet with us 📔 🚑                                                                                                    |
| BANKING                       | NVESTING PRO                                 | DUCTS                                                                                                    |                                                                                                    |
| My Accounts                   | EDIT STAT                                    | EMENT PREFERENCES                                                                                                    |                                                                                                    |
| View Account<br>Details       | Step: 1 2                                    | -3                                                                                                    |                                                                                                    |
| Download<br>Transactions      | Details                                      |                                                                                                    |                                                                                                    |
| View eStatements              | <ul> <li>If you switch to eState</li> </ul>  | nents, the change will take effect immediately.*                                                                                                    |                                                                                                    |
| Statement<br>Preferences      | <ul> <li>If you switch to a Maile</li> </ul> | d Statement, the change may take up to 3 business days.                                                                                                    |                                                                                                    |
| Savings Goals                 | Chequing                                     |                                                                                                    |                                                                                                    |
| Net Worth                     |                                              |                                                                                                    |                                                                                                    |
| Upcoming Bill<br>Payments and | Statement options:                           | eStatement (view your statement online)                                                                                                    |                                                                                                    |
| Transfers                     |                                              | Alerts Status: Inactive ()                                                                                                    |                                                                                                    |
| Bill Payments                 |                                              | By selecting the estatement option you agree to review y<br>notify CIBC via letter mail of any errors, omissions, or irre<br>question, or when it should have been posted to the acco                                                                                                    | our account entries and balances every 30 days and to<br>gularities within 60 days of the date of the entry in<br>runt. |
| Transfer Funds                |                                              | Once you have selected eStatement as your preferred statement                                                                                                    | atement option, you will no longer receive a mailed                                                                     |
| Interac e-Transfer            |                                              | If you want to switch your statement option from eStatem                                                                                                    | ent, only the Mailed Statement option will be supported                                                                 |
| Global Money                  |                                              | in Online Banking.                                                                                                    |                                                                                                    |
| Transfer                      |                                              | Alert contact methods for eStatement and Notice of Chan                                                                                                    | nge 🕕                                                                                                    |
| Order Foreign Cash            |                                              | Selections will be applicable to all accounts within the sar                                                                                                    | me group.                                                                                                    |
| Buy Gold and Silver           |                                              | My Messages                                                                                                    |                                                                                                    |
| Account Security              |                                              | Email (     Description (     Description ( |                                                                                                    |
| Customer Services             |                                              | Text Message ( )<br>Change mobile phone number                                                                                                    |                                                                                                    |

### Comment lire votre relevé électronique

- 1. Votre nom
- 2. Le mois couvert par le relevé
- 3. Votre numéro de compte et numéro de transit du centre bancaires
- 4. Votre sommaire de compte indique le solde d'ouverture au début du mois, le total des retraits, le total des dépôts et la solde de clôture à la fin du mois.
- 5. Nos coordonnées des personnes-ressources vous permettent de nous joindre facilement pour toute question ou si vous avez besoin de mettre à jour des informations personnelles
- 6. Les détails de vos opérations montrent les retraits et les dépôts effectués sur votre compte
- 7. La colonne retraits montre l'argent qui a quitté votre compte. Cela peut être pour les factures payées ou les articles achetés dans les magasins avec une carte de débit
- 8. La colonne dépôts montre l'argent qui est entré dans votre compte, comme un chèque de paie par exemple

| CIDC                                                                                                    | Account Statement                                                                                                    |                                                                        |                                                                                                    |                                                                                                    |
|----------------------------------------------------------------------------------------------------|----------------------------------------------------------------------------------------------------|------------------------------------------------------------------------|----------------------------------------------------------------------------------------------------|----------------------------------------------------------------------------------------------------|
| MR JOHN                                                                                                    |                                                                                                    |                                                                        | For Apr 1 to Apr 30,<br>Account number                                                                                                    | 2020 2                                                                                                    |
| The names shown are based on our current records, as of April 7, 2021.<br>This statement does not reflect any changes in account holders and<br>account holder names that may have occurred prior to this date. |                                                                                                    | 50-12345<br>Branch transit number<br>98765                             |                                                                                                    |                                                                                                    |
| Accou                                                                                                    | unt summary                                                                                                    |                                                                        | Contact inform                                                                                                    | nation 5                                                                                                    |
| Opening I                                                                                                    | balance on Apr 1, 2020                                                                                                    | \$96.45                                                                | 1 800 465 CIB                                                                                                    | C (2422)                                                                                                    |
| Withdraw                                                                                                    | als                                                                                                    | - 2,102.02                                                             | Contact us by ph<br>on this update, c                                                                                                    | one for questions                                                                                                    |
| Deposits                                                                                                    |                                                                                                    | + 2,084.42                                                             | information, and                                                                                                    | general inquiries,                                                                                                    |
| Closing                                                                                                    | balance on Apr 30, 2020                                                                                                    | = \$78.85                                                              | TTY hearing im                                                                                                    | paired                                                                                                    |
|                                                                                                    |                                                                                                    |                                                                        | Outside Canada                                                                                                    | and the U.S.                                                                                                    |
| Transa                                                                                                    | action details 6                                                                                                    | 7                                                                      | Outside Canada<br>1 902 420 CIBC                                                                                                    | a and the U.S.<br>(2422)                                                                                                 |
| Transa<br>Date                                                                                                    | Description                                                                                                    | 7<br>Withdrawals (\$)                                                  | Outside Canada<br>1 902 420 CIBC                                                                                                    | a and the U.S.<br>(2422)<br>1<br>Balance (\$)                                                                            |
| Transa<br>Date<br>Apr 1<br>Apr 3                                                                                                    | Description<br>Opening balance<br>PAY                                                                                                    | 7<br>Withdrawals (\$)                                                  | Outside Canada           1 902 420 CIBC           Image: www.cibc.com           Deposits (\$)           1,039.73                                                                                                    | a and the U.S.<br>(2422)<br>B<br>Balance (\$)<br>\$96.45<br>1,136.18                                                     |
| Transa<br>Date<br>Apr 1<br>Apr 3                                                                                                    | Description<br>Opening balance<br>• PAY<br>INTERNET TRANSFER 000000268351                                                                                                    | 7<br>Withdrawals (\$)<br>700.00                                        | Outside Canada           1 902 420 CIBC           Image: www.cibc.com           Deposits (\$)           1,039.73                                                                                                    | and the U.S.<br>(2422)<br>Balance (\$)<br>\$96.45<br>1,136.18<br>436.18                                                  |
| Transa<br>Date<br>Apr 1<br>Apr 3                                                                                                    | Description<br>Opening balance<br>• PAY<br>INTERNET TRANSFER 000000268351<br>PREAUTHORIZED DEBIT                                                                                                    | 7<br>Withdrawals (\$)<br>700.00<br>350.00                              | Dutside Canada<br>1 902 420 CIBC<br>Www.cibc.com<br>B<br>Deposits (\$)<br>1,039.73                                                                                                    | a and the U.S.<br>(2422)<br>Balance (\$)<br>\$96.45<br>1,136.18<br>436.18<br>86.18                                       |
| Transa<br>Date<br>Apr 1<br>Apr 3                                                                                                    | Description<br>Opening balance<br>• PAY<br>INTERNET TRANSFER 000000268351<br>PREAUTHORIZED DEBIT<br>Shareowner Investments                                                                                                    | 7<br>Withdrawals (\$)<br>700.00<br>350.00                              | Outside Canada           1 902 420 CIBC           Image: www.cibc.com           B           Deposits (\$)           1,039.73                                                                                                    | and the U.S.<br>(2422)<br>Balance (\$)<br>\$96.45<br>1,136.18<br>436.18<br>86.18                                         |
| Transa<br>Date<br>Apr 1<br>Apr 3<br>Apr 16                                                                                                    | Description<br>Opening balance<br>PAY<br>INTERNET TRANSFER 000000268351<br>PREAUTHORIZED DEBIT<br>Shareowner Investments<br>RETAIL PURCHASE 000001460280<br>MCDONALD'S #893                                                                                                    | 7<br>Withdrawals (\$)<br>700.00<br>350.00<br>27.07                     | 1000 405 7404           Outside Canada           1902 420 CIBC           Image: www.cibc.com           Image: mage: mag                                                     | a and the U.S.<br>(2422)<br>1<br>Balance (\$)<br>\$96.45<br>1,136.18<br>436.18<br>86.18<br>59.11                         |
| Transa<br>Date<br>Apr 1<br>Apr 3<br>Apr 16                                                                                                    | Action details<br>Description<br>Opening balance<br>PAY<br>INTERNET TRANSFER 000000268351<br>PREAUTHORIZED DEBIT<br>Shareowner Investments<br>RETAIL PURCHASE 000001460280<br>MCDONALD'S #893<br>PAY                                                                                                    | 7<br>Withdrawals (\$)<br>700.00<br>350.00<br>27.07                     | 000 400 700<br>Outside Canada<br>1 902 420 CIBC<br>Www.cibc.com<br>8<br>Deposits (\$)<br>1,039.73                                                                                                    | Balance (\$)<br>Balance (\$)<br>\$96.45<br>1,136.18<br>436.18<br>86.18<br>59.11<br>1,098.85                              |
| Transa<br>Date<br>Apr 1<br>Apr 3<br>Apr 16<br>Apr 17                                                                                                    | Description<br>Opening balance<br>PAY<br>INTERNET TRANSFER 000000268351<br>PREAUTHORIZED DEBIT<br>Shareowner Investments<br>RETAIL PURCHASE 000001460280<br>MCDONALD'S #893<br>PAY<br>PREAUTHORIZED DEBIT<br>Shareowner Investments                                                                                                    | 7<br>Withdrawals (\$)<br>700.00<br>350.00<br>27.07<br>350.00           | Outside Canada           1902 420 CIBC           Image: state state s | and the U.S.<br>(2422)<br>Balance (\$)<br>\$96.45<br>1,136.18<br>436.18<br>86.18<br>59.11<br>1,098.85<br>748.85          |
| Transa<br>Date<br>Apr 1<br>Apr 3<br>Apr 16<br>Apr 17<br>Apr 20                                                                                                    | Description         6           Opening balance         Pay           INTERNET TRANSFER 000000268351         PREAUTHORIZED DEBIT           Shareowner Investments         RETAIL PURCHASE 000001460280           MCDONALD'S #893         PAY           PREAUTHORIZED DEBIT         Shareowner Investments           NTERNET TRANSFER         INTERNET TRANSFER | 7<br>Withdrawals (\$)<br>700.00<br>350.00<br>27.07<br>350.00<br>670.00 | Outside Canada           1 902 420 CIBC           I 902 420 CIBC           I 903 420 CIBC           I 903 420 CIBC           I 903 420 CIBC           I 903 420 CIBC           I 903 420 CIBC           I 903 420 CIBC           I 903 420 CIBC           I 1,039.73                                                                                                    | and the U.S.<br>(2422)<br>Balance (\$)<br>\$96.45<br>1,136.18<br>436.18<br>86.18<br>59.11<br>1,098.85<br>748.85<br>78.85 |

#### Gardez ce qui suit à l'esprit

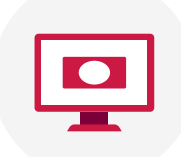

Les relevés électroniques vous permettent de consulter votre solde et l'historique de vos opérations en toute sécurité au moyen des Services CIBC<sup>MD</sup> en direct ou de l'application mobile CIBC<sup>MD</sup>. Avec les informations numériques, vous n'avez pas à vous inquiéter de perdre vos

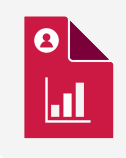

Les relevés facilitent la production des déclarations de revenus. Les relevés électroniques sont acceptés par l'ARC aux fins de l'impôt.

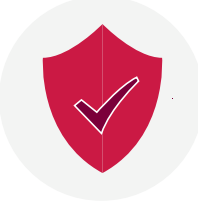

Les relevés ne vous sont pas envoyés par courriel. Vous les récupérez après avoir entré votre mot de passe pour ouvrir une session des services bancaires CIBCMD en direct ou l'application mobiles CIBCMD. Les renseignements sont stockés derrière le pare-feu de la Banque; cela assure que vos relevés restent confidentielles.

## Comment s'inscrire à Services bancaires CIBC en direct<sup>MD</sup> et à Services bancaires mobiles CIBCMD en direct et y ouvrir une session

Pour vous inscrire à CIBC en directMD ou à Services bancaires mobiles CIBCMD, vous avez besoin d'une carte de débit CIBC ou d'une carte de crédit CIBC valide ayant une date d'expiration. Vous n'avez qu'à vous inscrire une fois en utilisant CIBC en direct ou Services bancaires mobiles CIBC afin d'effectuer des opérations bancaires sur tous vos appareils.

## Suivez les étapes suivantes pour vous inscrire à CIBC en direct à partir de votre ordinateur

1. Allez à <u>cibc.com/francais</u>, et sélectionnez S'inscrire.

| CIBC                                                                                                |                                                                              |                        |         |             |          | Search         | Q Contact Us     |  |
|----------------------------------------------------------------------------------------------------|------------------------------------------------------------------------------|------------------------|---------|-------------|----------|----------------|------------------|--|
| Bank Accounts                                                                                       | Credit Cards                                                                 | Mortgages              | Lending | Investments | Insuranc | e Ways to Bank | Advice Centre    |  |
| Let's get<br>moving<br>CIBC GoalPlannel<br>and track your pro<br>Service Advisor to<br>Meet with us | your ambi<br>r™ can help you map<br>ogress. Talk to a CIBC<br>o get started. | your goals<br>Imperial |         |             |          | Card number    | Remember my card |  |

- 2a. Entrez le numéro et la date d'expiration de votre carte.
- 2b. Entrez le numéro de téléphone que vous avez en dossier avec CIBC et sélectionnez «Suivant».

|                                                                                                    | Home Help Find Us                                                                                                    |
|----------------------------------------------------------------------------------------------------|----------------------------------------------------------------------------------------------------|
| CIBC                                                                                                    |                                                                                                    |
| REGISTER FOR MOBILE AND ONLINE<br>BANKING                                                                                                    | You're Protected                                                                                                    |
| All you have to do is register once to immediately start banking on all of your devices. Registering a card for the first time What you'll need to register your card: A valid CIBC debit or credit card Access to text message or voice call                                                            | Compared and a strategy of the strategy of the strategy o |
| Note: For account security, we're no longer sending one-time verification codes to personal or free email services. Using a replacement card If you've received a replacement debit or credit card, you don't need to register it again. Sign on with your replacement card number and you're received a | Carl, rosciologi<br>22,100,000<br>Central Accounts<br>Constitutions and account<br>Carlo Vida, taxon mana and account<br>Carlo Vida, taxon mana and account                                                                                                    |
| Card Information                                                                                                    | Frequently Asked<br>Questions<br>How do I register for CIBC Online<br>Banking or CIBC Mobile<br>Banking 2                                                                                                    |
| All fields are mandatory unless stated (optional).<br>Enter your card number, expiry date and the phone number you have on file with CIBC to register.<br>Card number (no spaces)<br>Card expiry date<br>/                                                                                               | What is the two-step verification<br>process in CIBC Online Banking<br>and CIBC Mobile Banking? ><br>What is a one-time verification<br>code and why do I need one? >                                                                                                    |
| Canada or US phone number on file with CIBC                                                                                                    |                                                                                                    |
| X Cancel Next                                                                                                    |                                                                                                    |

- 3a. Choisissez le mode de communication par lequel vous aimeriez recevoir votre code de vérification à usage unique et sélectionnez Envoyer. Si nous n'avons pas votre numéro de téléphone mobile, indiquez-le afin que nous puissions vous envoyer le code.
- 3b. Une fois que vous recevez le code, entrez-le dans la case de vérification et sélectionnez "Suivant".

|                                                                                                    | Home Help Find Us                                          |
|----------------------------------------------------------------------------------------------------|------------------------------------------------------------|
| CIBC                                                                                                    |                                                            |
| REGISTER FOR MOBILE AND ONLINE<br>BANKING                                                                                                    | You're Protected                                           |
| All you have to do is register once to immediately start banking on all of your devices.                                                                      |                                                            |
| Registering a card for the first time                                                                                                    | = 💌 o                                                      |
| What you'll need to register your card:                                                                                                    | My Accounts<br>Caral spin One<br>Commercial 2017 - 0428 PM |
| - A valid CIBC debit or credit card                                                                                                    | Peppeli Accounts                                           |
| Access to text message or voice call                                                                                                    | Chapping 12343-023405789<br>\$2,100.00                     |
| Note: For account security, we're no longer sending one-time verification codes to personal or free email services.                                           | 101A, CHO 9 ACCOUNTS<br>\$2,100.00                         |
| Lieizz e venleeeneent eend                                                                                                    | Credit Accounts                                            |
| Using a replacement debit or credit and you don't good to credeter it gools. Sing or with your conferenced and your                                           | Call VAA noon soon oon                                     |
| in you to received a replacement depit of creat card, you don't need to register it again. Sign on with your replacement card hum and your existing password. |                                                            |
|                                                                                                    | Frequently Asked<br>Ouestions                              |
| Card Information                                                                                                    | How do I register for CIBC Online                          |
|                                                                                                    | Banking or CIBC Mobile                                     |
| Identity Verification                                                                                                    | What is the two-step verification                          |
|                                                                                                    | process in CIBC Online Banking<br>and CIBC Mobile Banking? |
| To register for CIBC Mobile and Online Banking and for your security, we need to verify your identity.                                                        | What is a one-time verification                            |
| Choose a contact method. We will send you a message with a one-time verification code and details                                                             | code and why do I need one? >                              |
| of the request. Once you receive the code, enter it before it expires.                                                                                        |                                                            |
| Note: For your security, we're no longer sending one-time verification codes to personal or free<br>email providers.                                          |                                                            |
| If you close this page you won't be able to enter the one-time verification code.                                                                             |                                                            |
| Your contact method                                                                                                    |                                                            |
|                                                                                                    |                                                            |
| Text: 64X-XXX-X456                                                                                                    |                                                            |
| The verification code has been sent.                                                                                                    |                                                            |
| Please check your messages then enter the one-time verification code below.                                                                                   |                                                            |
|                                                                                                    |                                                            |
| Enter the verification code                                                                                                    |                                                            |
|                                                                                                    |                                                            |
| <b>*</b>                                                                                                    |                                                            |
| × Cancel                                                                                                    |                                                            |
|                                                                                                    | •                                                          |

4. Créez votre mot de passe et sélectionnez : «Suivant ».

|                                                                                                    | Home Help Find Us                                                                                              |
|----------------------------------------------------------------------------------------------------|----------------------------------------------------------------------------------------------------|
| CIBC                                                                                                    |                                                                                                    |
| REGISTER FOR MOBILE AND ONLINE<br>BANKING<br>All you have to do is register once to immediately start banking on all of your devices.<br>Registering a card for the first time<br>What you'll need to register your card:<br>• A valid CIBC debit or credit card | Vou're Protected                                                                                               |
| <ul> <li>Access to text message or voice call</li> <li>Note: For account security, we're no longer sending one-time verification codes to personal or free email services.</li> </ul>                                                                            | Checkeding 1976-1976/0789  \$2,100.00 *> TRDs, cm / and cmeans* \$2,100.00 Check Accounts                      |
| Using a replacement card<br>If you've received a replacement debit or credit card, you don't need to register it again. Sign on with your replacement card number<br>and your existing password.                                                                 |                                                                                                    |
| Card Information                                                                                                    | Questions How do I register for CIBC Online Banking or CIBC Mobile Devited D                                   |
| Identity Verification                                                                                                    | Banking /<br>What is the two-step verification<br>process in CIBC Online Banking<br>and CIBC Mobile Banking? > |
| CIBC Online Banking Password                                                                                                    | What is a one-time verification code and why do I need one?                                                    |
| Create a password to use when you sign on to CIBC Online and Mobile Banking. New password Ø                                                                                                    |                                                                                                    |
| Re-enter new password                                                                                                    |                                                                                                    |
| X Cancel Next                                                                                                    |                                                                                                    |

5. Lisez l'Entente relative à l'accès électronique et cochez la case pour indiquer que vous avez lu l'entente.

Sélectionnez « S'inscrire »

|                                                                                                    | Home Heip Find Us                                |
|----------------------------------------------------------------------------------------------------|--------------------------------------------------|
| CIBC                                                                                                    |                                                  |
|                                                                                                    |                                                  |
| REGISTER FOR MOBILE AND ONLINE                                                                                                    | You're Protected                                 |
| All you have to do is register once to immediately start banking on all of your devices                                                                                                    |                                                  |
| Pariotaking a caved fax the first time.                                                                                                    |                                                  |
| Registering a card for the first time                                                                                                    | My Accounts                                      |
| What you'll need to register your card:                                                                                                    | Land Bape On<br>Constance 60, 2017 - 00-00 PM    |
| A valid CIBC debit or credit card                                                                                                    | Deposit Accounts                                 |
| Access to text message or voice call                                                                                                    | \$2,100.00                                       |
| Note: For account security, we're no longer sending one-time verification codes to personal or free email services.                                                                                                    | 107A4, cira 9 Accounts<br>\$2,100.00             |
| I lsing a replacement card                                                                                                    | Credit Accounts                                  |
|                                                                                                    |                                                  |
| and your existing password.                                                                                                    |                                                  |
|                                                                                                    | Frequently Asked                                 |
| Card Information                                                                                                    | How do I register for CIBC Online                |
|                                                                                                    | Banking or CIBC Mobile                           |
| Identity Verification                                                                                                    | Banking?                                         |
|                                                                                                    | process in CIBC Online Banking                   |
| CIPC Online Parking Pressured                                                                                                    | and CIBC Mobile Banking? >                       |
| CIDC Online Banking Password                                                                                                    | code and why do I need one? >                    |
|                                                                                                    |                                                  |
| Electronic Access Agreement                                                                                                    |                                                  |
| Important: The CIBC Electronic Access Agreement outlines the terms and conditions that apply when you<br>your accounts using CIBC Online Banking® or CIBC Mobile Banking® App. The sections in bold are partic<br>important for you to read. Please read them and then select the checkbox to agree to the terms and condi<br>should also print a copy of the CIBC Electronic Access Agreement below before you complete your registr | ou access<br>cularly<br>litions. You<br>tration. |
| Diew a printa                                                                                                    | table version                                    |
|                                                                                                    |                                                  |
| CIBC ELECTRONIC ACCESS AGREEMENT (2016)                                                                                                    |                                                  |
| PART A: GENERAL                                                                                                    |                                                  |
| 1. Scope: This Agreement, as amended from time to time, governs your use of Online Banking and W<br>Management Online and applies when you access or use the Services, regardless of the technology<br>use to access the Services. Subject to Section 2, this Agreement replaces all prior agreements betwe<br>you and us for your use of Online Banking and Wealth Management Online.                                                | Vealth<br>you<br>een                             |
| 2. Other Agreements: This Agreement supplements any other existing and future written agreements you have with us and any terms, conditions or disclaimers provided on our Web Site. For example, th are a variety of additional terms, conditions and disclaimers in other agreements that govern your us Accounts and Services. If there is a conflict between a term in this Agreement and any other written                       | s that<br>here<br>se of                          |
| By checking this box you confirm that you have read, understand and agree to be bound by all the terms<br>and conditions of the CIBC Electronic Access Agreement. If you do not agree, you will not be able to<br>continue with your CIBC Online Banking <sup>®</sup> registration.                                                                                                    | 5                                                |
|                                                                                                    |                                                  |

6. Une fois votre inscription complète, sélectionnez « Ouvrir une session ».

#### Suivez les étapes suivantes pour vous inscrire à Services bancaires mobiles CIBC au moyen de l'application

- 1. Pour téléchargez l'Application Services bancaires mobiles CIBC<sup>MD</sup>:
  - Pour votre appareil Android allez à la boutique <u>Google Play</u>
  - Pour votre appareil Apple, visitez <u>l'App Store</u>
  - Pour votre appareil BlackBerry, visitez <u>Blackberry World</u>
  - Pour les appareils Windows, allez à la boutique Microsoft Store
- 2. Sélectionnez le menu de navigation latéral et choisissez Inscription.
- 3. Entrez le numéro et la date d'expiration de votre carte, puis sélectionnez Continuer.
- 4. Pour recevoir le code de vérification à usage unique requis pour vérifier votre identité, sélectionnez le mode de communication qui vous convient et sélectionnez Envoyer.
- 5. Entrez le code de vérification et sélectionnez Suivant.
- 6. Créez votre mot de passe et sélectionnez Continuer.
- 7. Lisez l'Entente relative à l'accès électronique et sélectionnez J'accepte.
- 8. Pour passer à l'écran d'ouverture de session, sélectionnez OK.